# Bush Baby Stealth Blu-Ray Player With Hidden Camera sku: BBSBLURAYPLAYER

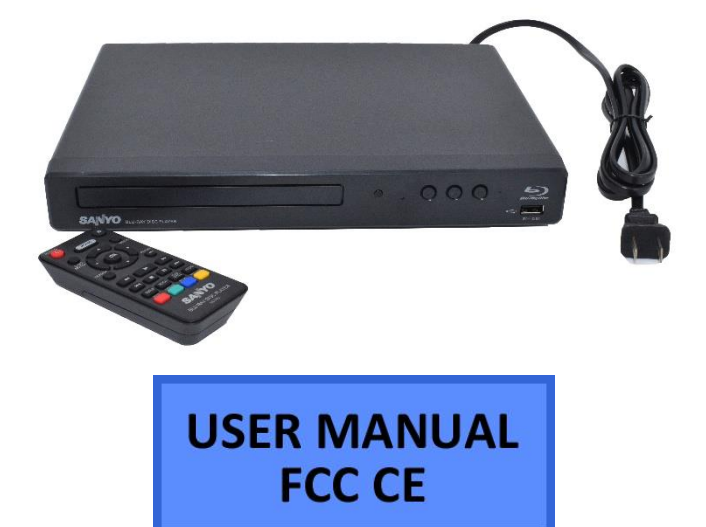

# THANK YOU FOR PURCHASING THE BBSBLURAYPLAYER

Please read this manual before operating the camera and keep it handy. Your purchase should include:

- 1 x Bush Baby Stealth Blu-Ray Player
- 1 x Bush Baby Remote Control
- 1 x Blu-Ray Player Remote Control
- 1 x Blu-Ray Player User Manual
- 1 x BBS User Manual
- 1 x 16GB MicroSD Card
- 1 x MicroSD Card Reader

Contact **770-694-6923** if you are missing any of these components.

# GET FAMILIAR WITH YOUR BBSBLURAYPLAYER

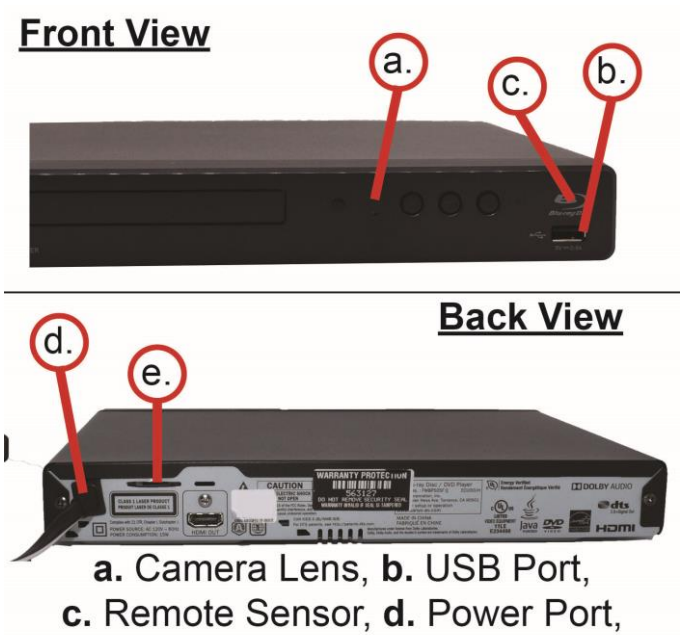

e. MicroSD Card Slot

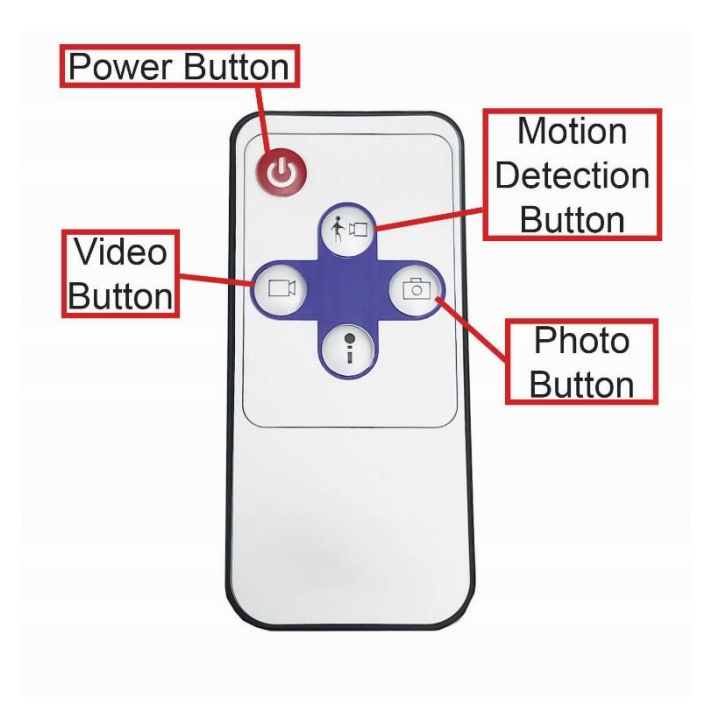

# **OPERATING THE CAMERA**

Note: If you are not located in the US, or if you intend to use this product anywhere other than the US, you will need to purchase a converter in order to use the AC wall plug in and avoid damaging the product. Because different countries use different voltages in their electrical wiring, you will need a converter that adapts to the current in your particular country.

### **IMPORTANT WARRANY INFORMATION:** If

the warranty sticker on your device has been removed or tampered with, your lifetime warranty will be voided. You may be charged fees or denied a return should this happen.

POWERING THE DEVICE

 This device is powered by plug-in only. You will need to connect the device's power cord to a functional outlet in order to operate the device.

# HOW TO TURN ON THE CAMERA

- Point the remote control towards the front of the Blu-Ray Player, and press the "Power Button" on the remote (see page 4). The indicator LED light on the back of the Blu-Ray Player will turn on.
- 2. The camera is now in Standby Mode.

**NOTE**: If the light doesn't come on, try many different angles when pressing the power button and pointing it at the front of the device. **Do not hold down the power button**. Press and release the button only

# HOW TO RECORD VIDEO

- When the camera is in Standby Mode, press the "Video Button" (see page 4). The indicator LED will flash three times.
- 2. Once the indicator LED turns off, the camera is now recording video.

# HOW TO STOP RECORDING VIDEO

- While the camera is recording video, press the "Video Button" once more. (The indicator LED will turn on.)
- The camera has now stopped recording and is now in Standby Mode.

# HOW TO TAKE PICTURES

- When the camera is in Standby Mode, press the "Photo Button" (see page 4). The indicator LED will flash once.
- 2. Once the indicator LED flashes, the picture has been taken.
  - The device will return to standby mode after the picture has been taken.

# HOW TO RECORD MOTION DETECTION

1. In Standby mode, press the Motion Detection button one time (see page 4). The indicator light will flash three times and then turn off.

 The unit is now in motion detection mode and will begin recording video once motion is detected. There will be no LED indicator to indicate when motion is detected.

# HOW TO STOP RECORDING MOTION DETECTION

- While the camera is recording motion detection, press the "Motion Detection Button" once more. (The indicator LED will turn on.)
- The camera has stopped recording motion detection and is now in Standby Mode.

# SETTING THE DATE/TIME STAMP

- 1. Visit <u>http://time.mgidownloads.com/</u>
- 2. Choose "All Bush Baby Stealth" from the device SKU dropdown.

- 3. Choose your time zone from the time zone dropdown.
- 4. Click Submit.
- The appropriate time file will be downloaded to your computer's downloads folder.
- 6. Open your "downloads" folder on your computer.
- Find the time file that was downloaded. (It should be the most recent download and the name will match what you saw in your browser download notification).
- Right click on the file and choose "Copy".
- Remove the MicroSD Card from the device and plug it into your computer using the card reader (see page 3 to locate the MicroSD card slot on your device).
- 10. Locate "Removable Disk" inside the (My) Computer folder.

# AutoPlay Removable Disk > Open folder to view files

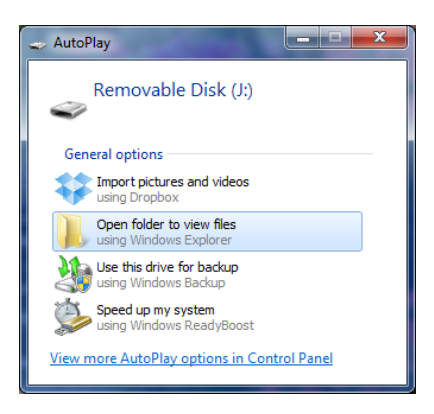

#### Or...

 Go to Start > Computer > Removable Disk

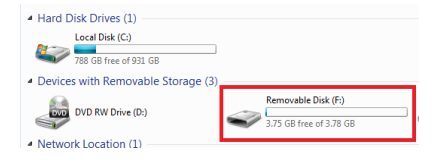

- 11. Open the Removable Disk drive
- In the blank area **below** any existing folder or files (if present), right click with your mouse and choose "Paste".
- 13. The time file you copied from your "downloads" folder should appear.
- Power on the device and do a test recording to confirm the time/date setting succeeded.

MICROSD CARD SLOT

See page 3 to locate the MicroSD card slot on the back of your device.

- Gently push the MicroSD Card into the slot. The gold contacts on the card will be inserted first, and they should face the main circuit board. You will feel some spring resistance before the card clicks in to place.
  - <u>Never</u> force the card into the Card Slot under any circumstances. Otherwise, the

unit or the MicroSD card itself will be damaged.

2. To remove the SD card, gently push the card in so that it clicks. The internal spring tension will eject the card.

MicroSD cards 65GB and above will require special formatting to work. The device will not function with these cards if they are not properly formatted beforehand.

Visit <u>www.mgidownloads.com/Software</u> and download the "**guiformat.zip**" file. Extract the files and follow the instructions in the "64GB SD Card Formatting.pdf" document.

IMPORTANT NOTICE: Ensure that the BluRayPlayer is off before inserting the MicroSD card. Otherwise potential corruption of the card file(s) may occur.

#### **RETRIEVE THE FILES TO YOUR PC**

- Remove the MicroSD Card from the device and plug it into your computer using the card reader. See page 4 to locate the MicroSD card slot on your device.
- Locate "Removable Disk" inside the (My) Computer folder.
- 3. AutoPlay Removable Disk > Open folder to view files.

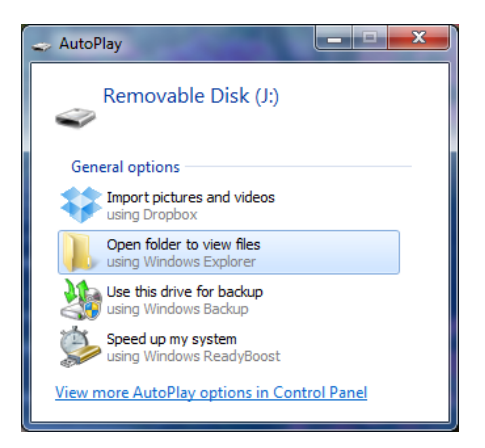

- 4. Or...
- Go to Start > Computer > Removable Disk

|    | <ul> <li>Hard Disk Drives (1)</li> </ul>               |                     |
|----|--------------------------------------------------------|---------------------|
|    | Local Disk (C:)                                        |                     |
|    | <ul> <li>Devices with Removable Storage (3)</li> </ul> |                     |
|    | DVD RW Drive (D:)                                      | Removable Disk (F:) |
| 6. | <ul> <li>Network Location (1)</li> </ul>               |                     |

- 7. Open the Removable Disk drive.
- 8. Open the folder.
- 9. Double click the file you want to view.
  - VLC Player is recommended for watching videos.

#### TROUBLESHOOTING

## THE DEVICE WON'T TURN ON

 Make sure the power cable is securely plugged into a functioning electrical outlet.

## THE DEVICE HAS CRASHED

 You need to reset the device by unplugging and plugging in the device.

DEVICE CONTINUALLY RECORDS IN MOTION MODE

 Motion detection is measured by changing pixels during recording. Any kind of motion including shifting shadows or changing lighting conditions can set off motion detection.

OTHER PROBLEMS

 Call our technical support at 770–694– 6923

# SPECIFICATIONS

| Video        | 1920x1080                  |
|--------------|----------------------------|
| Resolution   |                            |
| Video Format | .AVI                       |
| Frames per   | Up to 30 fps               |
| Second       |                            |
| Vision Angle | 75°                        |
| Motion       | 6 meters for straight-line |
| Detection    | distance                   |
| Photo        | 1600 x 1200                |
| Resolution   |                            |
| Photo Format | .JPG                       |
| Type of      | External MicroSD           |
| Memory       |                            |
| Memory       | Up to 128GB with special   |
| Capacity     | formatting. See            |
|              | http://mgidownloads.com.   |
|              | Go to                      |
|              | Product Manuals -> 64GB    |
|              | SD Card Formatting.zip     |
| Recording    | 1GB ≈ 10m                  |
| Capacity     |                            |
|              |                            |

| USB Interface | 2.0 USB           |
|---------------|-------------------|
| Player        | VLC recommended   |
| Software      |                   |
| Operating     | Windows XP & Up   |
| Systems       | Mac OSX 10.5 & Up |

#### QUALITY CONTROL CHECKLIST

- □ Blu-Ray Player Remote
- □ BBS Remote
- □ MicroSD Card Reader
- □ 16GB MicroSD Card
- $\Box$  Instructions for BBS
- □ Instructions for Blu-Ray Player
- BBS Blu-Ray Player

QC Tech:

Date: \_\_\_\_\_